## Памятка студентам для работы с форумом филиала РГУПС в г. Воронеж, предназначенным для дистанционного обучения по программам среднего профессионального образования

Для того, чтобы войти на форум, необходимо перейти по адресу <u>http://vfrgups.ru/forum/</u>, либо перейти по соответствующей ссылке со страницы официального сайта филиала (см. рисунок 1)

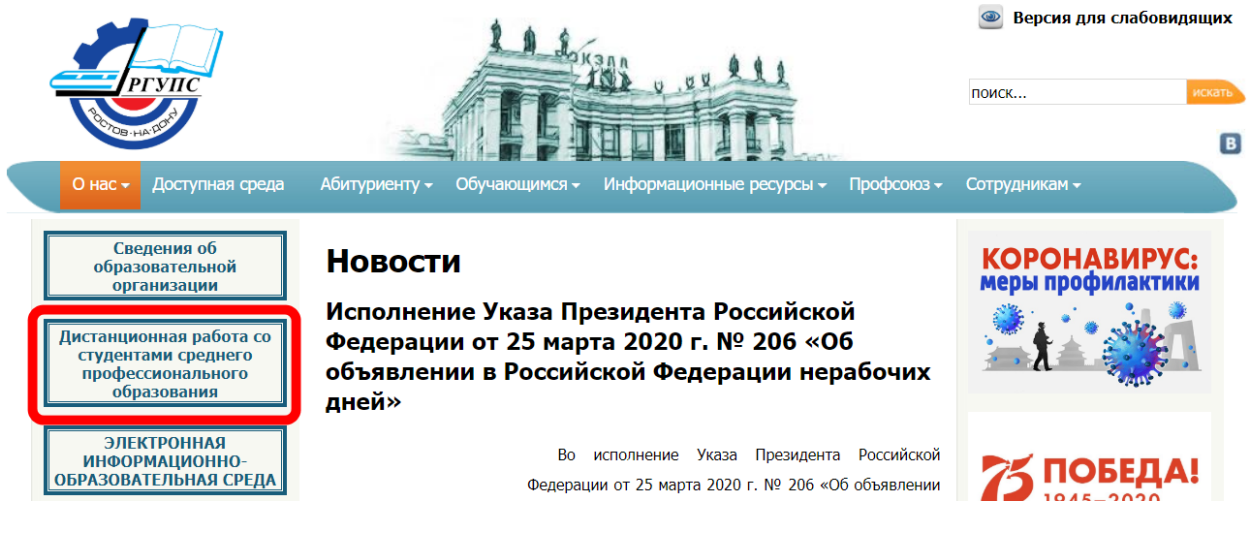

Рисунок 1 - Страница официального сайта филиала РГУПС в г Воронеж

Откроется главная страница форума, на которой необходимо указать свой логин (имя пользователя), пароль (см. рисунок 2) и нажать кнопку «Вход»

| Филиал РГУПС в г. Воронеж                                        |              |                 | Поиск                                                  | Q       | ٥     |
|------------------------------------------------------------------|--------------|-----------------|--------------------------------------------------------|---------|-------|
| <b>≡</b> Ссылки                                                  |              |                 |                                                        | đ       | Вход  |
| 🛆 Список форумов                                                 |              |                 |                                                        |         |       |
|                                                                  |              |                 | Текущее время: 03 апр                                  | 0 2020, | 09:42 |
| руководство                                                      | ТЕМЫ         | сообщений       | ПОСЛЕДНЕЕ СООБЩЕНИЕ                                    |         |       |
| Дистанционное обучение<br>Памятка для студентов и преподавателей | 2            | 2               | Памятка для студентов<br>admin 🖬<br>23 мар 2020, 11:59 |         |       |
| вход                                                             |              |                 |                                                        |         |       |
| Имя пользователя: Пароль:                                        | Забыли парол | ть?   Запомнить | меня 🔲 Вход                                            |         |       |
| КТО СЕЙЧАС НА ФОРУМЕ                                             |              |                 |                                                        |         |       |

Всего 1 посетитель :: 0 зарегистрировано, 0 скрытые и 1 гость (основано на активности пользователей за последнюю 5 минут) Больше всего посетителей (4) на форуме было 02 апр 2020, 17:08

Рисунок 2 – Поля для ввода логина и пароля на главной странице форума

Логином (именем пользователя) студента являются его фамилия и инициалы (например, студент Иванов Иван Иванович – логин **ИвановИИ**). Пароль – номер зачетной книжки студента.

Возможны совпадения фамилии и инициалов студентов. Тогда при первой попытки входа, система сообщит об ошибке (см. рисунок 3).

В случае возникновения такой ошибки, следует изменить формат написания логина и разделить инициалы точками (например, **ИвановИ.И.**).

Если же войти на форум все же не удалось, следует связаться с администратором, перейдя по ссылке внизу страницы.

| Jerse                                         | Филиал РГУПС в г. Воронеж                                                        | Поиск                     | Q. 🔅      |
|-----------------------------------------------|----------------------------------------------------------------------------------|---------------------------|-----------|
| ■ Ссылки                                      |                                                                                  |                           | 🛈 Вход    |
| 🛆 Список форумов                              |                                                                                  |                           |           |
| Вход                                          |                                                                                  |                           |           |
| Вы ввели неверный пар<br>этом администратору. | оль. Проверьте его и попробуйте ввести еще раз. Если проблема со входом повторит | ся, пожалуйста сообщит    | е об      |
| Имя пользователя:                             |                                                                                  |                           |           |
| Пароль:                                       |                                                                                  |                           |           |
|                                               | Забыли пароль?                                                                   |                           |           |
|                                               | 🔲 Запомнить меня                                                                 |                           |           |
|                                               | Скрыть мое пребывание на форуме в этот раз                                       |                           |           |
|                                               | Вход Связаться с ади                                                             | министратором фор         | ума       |
| 🛆 Список форумов                              | 🖂 Связаться с администрацией 🛞 Наша команда  🗎 Удалить cook                      | ies форума • Часовой пояс | : UTC UTC |

Рисунок 3 – Ошибка, возможная при входе

Для отправки сообщения администратору нужно заполнить все поля и нажать кнопку «Отправить e-mail» (см. рисунок 4).

| - Service of the service of the serv | Филиал РГУПС в г. Воронеж                                                        | Поиск                                                    | Q, 🏚       |
|----------------------------------------------------------------------------------------------------|----------------------------------------------------------------------------------|----------------------------------------------------------|------------|
| <b>П</b> Ссылки C FAQ                                                                                                    |                                                                                  |                                                          | 🛈 Вход     |
| 🛆 Список форумов                                                                                                    |                                                                                  | E-mail студента, на                                      |            |
| Отправить сообщен                                                                                                    | ие администрации                                                                 | который придет<br>администратор при<br>ответ на сообщени | ишле<br>Ie |
| Получатель:                                                                                                    | Администратор                                                                    | ФИО автора сооби                                         | цения      |
| Ваш адрес email:                                                                                                    |                                                                                  | (студента)                                               |            |
| Ваше имя:                                                                                                    |                                                                                  | Заголовок сообще                                         | ния        |
| Заголовок:                                                                                                    |                                                                                  |                                                          |            |
| Текст сообщения:<br>Сообщение будет<br>отправлено в виде простого<br>текста, не включайте в него<br>НТМL или BBCode. В<br>качестве обратного адреса<br>будет показываться Ваш е-<br>mail адрес.                                                                                                    | Тект сообщения, подробное описание проблемы   Выслать мне копию этого сообщения. | ическим причинам,                                        |            |
|                                                                                                    | Отправить е-mail                                                                 | а копии соорщения<br>ает                                 |            |
|                                                                                                    | ompabilite e main                                                                |                                                          |            |

Рисунок 4 – Сообщение администратору

После правильной авторизации, студенту будет доступен весь список разделов (см. рисунок 5).

| Филиал РГУПС в г. Воронеж                                                                                      |      |                 | Поиск 🔍 🔹                                              |
|----------------------------------------------------------------------------------------------------|------|-----------------|--------------------------------------------------------|
| ≡ Ссылки @FAQ                                                                                                  | Ĺ.   | Уведомления [0] | Личные сообщения [0] • ИвановИИ •                      |
| 🛆 Список форумов                                                                                               |      |                 |                                                        |
| Текущее время: 03 апр 2020, 10:10                                                                              |      |                 | Последнее посещение: 13 минуты назад                   |
|                                                                                                    |      |                 | Отметить все форумы как прочитанные                    |
| Руководство                                                                                                    | ТЕМЫ | сообщений       | последнее сообщение                                    |
| Дистанционное обучение<br>Памятка для студентов и преподавателей                                               | 2    | 2               | Памятка для студентов<br>admin D<br>23 мар 2020, 11:59 |
| отделение спо                                                                                                  | ТЕМЫ | сообщений       | последнее сообщение                                    |
| Специальность 08.02.10 Строительство делезных дорог, путь и путевое хозяйство                                  | 1    | 1               | Лекция 24.03.2020<br>admin D<br>24 мар 2020, 10:38     |
| Специальность 09.02.02 Компьютерные сети                                                                       | 0    | 0               | Нет сообщений                                          |
| (Пециальность 09.02.03 Программирование в компьютерных сетях                                                   | 0    | 0               | Нет сообщений                                          |
| (по отрослям) Специальность 09.02.04 Информационные системы (по отрослям)                                      | 0    | 0               | Нет сообщений                                          |
| (по отрослям) Специальность 13.02.07 Электроснабжение (по отрослям)                                            | 0    | 0               | Нет сообщений                                          |
| (Пециальность 23.02.01 Организация перевозок и управление а транспорте                                         | 0    | 0               | Нет сообщений                                          |
| Специальность 23.02.03 Техническое обслуживание и ремонт автомобильного транспорта                             | 0    | 0               | Нет сообщений                                          |
| Специальность 23.02.06 Техническая эксплуатация подвижного состава железных дорог (специализация "Вагоны")     | 0    | 0               | Нет сообщений                                          |
| Специальность 23.02.06 Техническая эксплуатация подвижного состава железных дорог (специализация "Локомотивы") | 0    | 0               | Нет сообщений                                          |
| Специальность 38.02.01 Экономика и бухгалтерский учет (по отраслям)                                            | 0    | 0               | Нет сообщений                                          |

## КТО СЕЙЧАС НА ФОРУМЕ

Всего 1 поститель :: 1 зарегистрировано, 0 скрытые и 0 гостей (основано на активности пользователей за последнюю 5 минут) Больше всего посетителей (4) на форуме было 02 апр 2020, 17:08

Рисунок 5 – Список разделов форума

Форум имеет древовидную структуру: «Специальность»  $\rightarrow$  «Группа»  $\rightarrow$  «Дисциплина».

Студенту необходимо выбрать нужную специальность, далее – нужную группу, внутри которой дисциплину (см. рисунки 6-7).

| Филиал РГУПС в г. Воронеж                                                   |  |                          |                          |                |  |
|-----------------------------------------------------------------------------|--|--------------------------|--------------------------|----------------|--|
|                                                                             |  | Поиск                    | Q 🌣                      |                |  |
| ■ Ссылки Q FAQ                                                              |  | Ф Уведомления [ <b>0</b> | ] 🖂 Личные сообщения [0] | • ИвановИИ 🔻   |  |
| 🛆 Список форумов < Отделение СПО < Специальность 09.02.02 Компьютерные сети |  |                          |                          |                |  |
| Специальность 09.02.02 Компьютерные сети                                    |  |                          |                          |                |  |
|                                                                             |  |                          | отнетить подфорумы       | как прочитанны |  |

| ФОРУМ                | ТЕМЫ | сообщений | ПОСЛЕДНЕЕ СООБЩЕНИЕ |
|----------------------|------|-----------|---------------------|
| руппа ВЭКС-101       | 0    | 0         | Нет сообщений       |
| rpynna B3KC-201      | 0    | 0         | Нет сообщений       |
| rpynna B3KC-301      | 0    | 0         | Нет сообщений       |
| rpynna B3KC-401      | 0    | 0         | Нет сообщений       |
| кто сейцас на фолуме |      |           | Перейти 👻           |
| КТО СЕИЧАС НА ФОРУМЕ |      |           |                     |

Количество пользователей, которые сейчас просматривают этот форум: ИвановИИ и 0 гостей

Рисунок 6 – Выбор группы

| <b>J</b> er yu | Филиал РГУПС в г. Воронеж | Поиск                             | Q      | ٢    |
|----------------|---------------------------|-----------------------------------|--------|------|
| Ссылки ( FAQ   |                           | Уведомления [0] Уведомления [0] • | Иванов | ии 🔻 |

🛆 Список форумов « Отделение СПО « Специальность 09.02.02 Компьютерные сети « группа ВЭКС-201

группа ВЭКС-201

|                              |      |           | Отметить подфорумы как прочитанные |
|------------------------------|------|-----------|------------------------------------|
| ФОРУМ                        | ТЕМЫ | сообщений | последнее сообщение                |
| () История                   | 0    | 0         | Нет сообщений                      |
| ностранный язык(англ)        | 0    | 0         | Нет сообщений                      |
| ностранный язык(нем)<br>В    | 0    | 0         | Нет сообщений                      |
| Физическая культура          | 0    | 0         | Нет сообщений                      |
| Русский язык и культура речи | 0    | 0         | Нет сообщений                      |
| Элементы высшей математики   | 0    | 0         | Нет сообщений                      |

Рисунок 7 – Выбор дисциплины

Внутри дисциплины студенту будут доступны темы, созданные преподавателем. Для каждого занятия, установленного расписанием создается отдельная тема.

В первом сообщении темы преподаватель размещает задания к текущему занятию (ссылки на видео, лекции и т.д.).

Задачи студента:

•Отписаться в теме о своем присутствии на данном занятии т.е. «Ответить на сообщение». Отсутствие сообщения от студента приравнивается к его отсутствию на занятии.

• Студент может задавать все интересующие его вопросы преподавателю, а также прикреплять к своим сообщениям файлы с выполненными работами<sup>1</sup>.

Добавить вложение к сообщению можно двумя способами:

1. Перейти на вкладку «Вложения» и нажать кнопку «Добавьте файлы» Откроется окно выбора файла, где нужно выбрать необходимый файл и нажать кнопку «Открыть». В поле "Комментарий к файлу" можно указать описание файла. После нажатия кнопки "Добавить файл" выбранный будет загружен на форум и прикреплён к сообщению. Для загрузки нескольких файлов повторите этот процесс.

2. Можно прикреплять вложения, перетаскивая их в окно сообщения.

Для удаления вложения найдите раздел "Вложения" на странице создания сообщения и нажмите кнопку "Удалить файл" рядом с файлом, который вы хотите удалить.

Вложения могут быть отображены в тексте сообщения. Для размещения вложения в тексте сообщения нажмите кнопку "Вставить в текст сообщения" рядом с вложением, которое вы хотите вставить в текст сообщения. После нажатия этой кнопки в текст сообщения вставится код вложения и этот код вы можете перемещать в любое место сообщения. По умолчанию вложения располагаются в конце основного текста сообщения.

Чтобы посмотреть, как будет выглядеть сообщение на форуме, достаточно нажать кнопку «Предпросмотр». Если же в тексте сообщения есть какие-либо ошибки или

<sup>&</sup>lt;sup>1</sup> Для размещения файлов, объемом более 10Мб (видео, графические файлы и т.д.), можно воспользоваться облачными технологиями (Яндекс диск) для размещения учебных материалов, указывая в сообщении ссылку на них.

недочеты, можно их исправить и снова нажать кнопку «Предпросмотр», чтобы увидеть изменения.

Когда сообщение будет окончательно отредактировано, кнопка «Отправить» сохранит и опубликует его на форуме.